# Étape 1 : Cliquez sur l'activité devoir

| <b>G</b> <u>E</u> | valuer un Portfolio 🗸           | < > %                                                             |  |
|-------------------|---------------------------------|-------------------------------------------------------------------|--|
| 0                 | 👃 Déposez ici votre portfolio 🌶 | Modifier 👻 🛔 \bigotimes 🚍                                         |  |
|                   |                                 | + Ajouter une activité ou ressource<br>Votre progression <b>9</b> |  |

### Étape 2 : Cliquez sur consulter tous les travaux remis, puis cliquez sur "évaluer pour évaluer"

| Déposez ici votre portfolio                | <b>0</b> - |  |  |  |
|--------------------------------------------|------------|--|--|--|
| Marquer comme terminé                      |            |  |  |  |
| Résumé de l'évaluation                     |            |  |  |  |
| Caché pour les étudiants                   | Non        |  |  |  |
| Participants                               | 6          |  |  |  |
| Remis                                      | 1          |  |  |  |
| Nécessitant évaluation                     | 1          |  |  |  |
| 2 Consulter tous les travaux remis Évaluer |            |  |  |  |

## Étape 4 : Cliquez sur le lien pour accéder à la page de Eportfolio

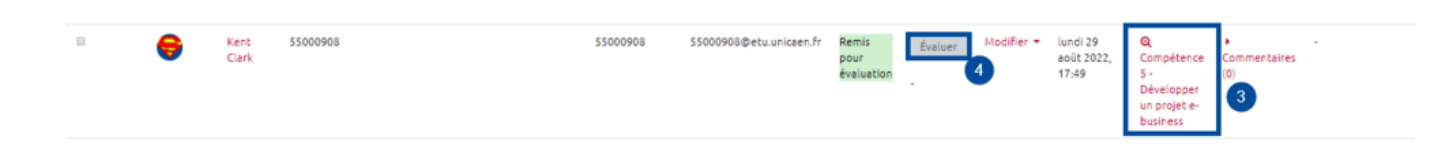

### Étape 1 : Dans votre espace de cours, activez le monde édition

#### Étape 1 : Dans votre espace de cours, activez le monde édition

From: https://webcemu.unicaen.fr/dokuwiki/ - CEMU

Permanent link: https://webcemu.unicaen.fr/dokuwiki/doku.php?id=mahara:tutoriels\_eportfolio\_enseignants:2\_evaluer\_activite\_devoir&rev=1661875070

Last update: 30/08/2022 17:57

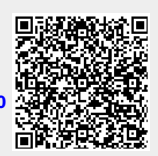